## Gif-анимация.

- 1. Откройте в Paint файл el0.png (Правая кнопка мыши по файлу -> Открыть с помощью -> Paint).
- 2. Нарисуйте в стороне от елки круг (новогодний шарик) любого красивого, но темного цвета (не забудьте удерживать клавишу Shift для ровных кругов). Включите прозрачное выделение.
- 3. Выделите шарик и начинайте переносить шары на елку, формируя гирлянды (не забудьте удерживать клавишу Ctrl для создания дубликатов).
- 4. Закрасьте каждый <u>третий</u> шар ярким светлым цветом и сохраните рисунок (команда «Файл» –> «Сохранить как») в файл el1.png в папку с заданием.
- 5. Сдвиньте закрашенные шары на 1 позицию простым перекрашиванием (вправо или влево) и сохраните рисунок (команда «Файл» -> «Сохранить как») в файл el2.png в папку с заданием.
- 6. Сдвиньте закрашенные шары еще на 1 позицию и сохраните рисунок (команда «Файл» -> «Сохранить как») в файл el3.png в папку с заданием.
- 7. Загрузите файлы el1.png, el2.png, el3.png на сайт <u>https://gifmake.com/</u> или <u>https://www.3dgifmaker.com/360Spin</u>, укажите размер и скорость анимации.
- 8. Скачайте получившийся gif-файл по кнопке «Download GIF» и сохраните к себе в папку portfolio.